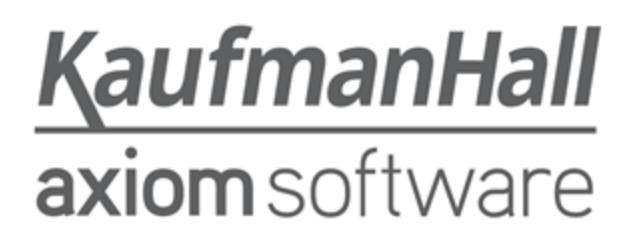

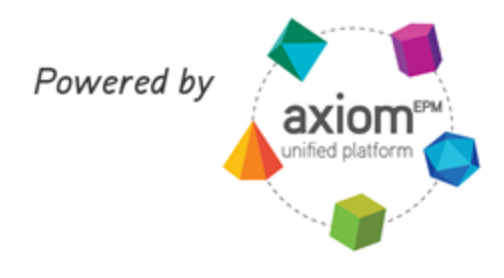

### **Axiom Healthcare Suite 2017.2**

### **Release Notes**

Last Updated: 8/8/2017

### KaufmanHall

5202 Old Orchard Rd. Suite N700 Skokie, IL 60077 (847) 441-8780 (847) 965-3511 (fax) www.kaufmanhall.com

Support email: support@kaufmanhall.com

©2017 Kaufman, Hall & Associates, LLC. All Rights Reserved.

Kaufman Hall Enterprise Performance Management Suite<sup>™</sup> and Axiom EPM<sup>®</sup> are registered trademarks of Kaufman, Hall & Associates, LLC.

This document is Kaufman, Hall & Associates, LLC Confidential Information. This document may not be distributed, copied, photocopied, reproduced, translated, or reduced to any electronic medium or machine-readable format without the express written consent of Kaufman, Hall & Associates, LLC.

Microsoft<sup>®</sup> and Excel<sup>®</sup> are registered trademarks of Microsoft Corporation.

LAST UPDATE: 8/8/2017

# Contents

| Introduction              | 4  |
|---------------------------|----|
| Summary                   | 5  |
| Product upgrade notes     | 6  |
| New features summary      | 7  |
| Upgrade considerations    | 9  |
| Known issues resolved     | 10 |
| Manual setup instructions | 11 |
| Operating instructions    | 12 |
| Configuring the home page | 12 |
| Known issues              | 18 |
|                           |    |

# Introduction

This document provides the list of changes to shared areas of the Axiom Healthcare Suite products, which includes:

- Suite-wide feature additions and changes
- Security changes
- Key platform changes

Each Axiom Healthcare Suite product also has their own separate release notes that provide additional details on features and fixes specific to that product.

**IMPORTANT:** Review the release notes for each product licensed by your organization prior to upgrading.

# Summary

Kaufman Hall is pleased to announce the 2017.2 release of Axiom Healthcare Suite. Each product release provides new features, enhancements, and configuration options to meet your needs. Many of these features and enhancements are a direct result of your feedback and suggestions.

Summary of the upgrade process:

- 1. **Review product release notes** Review this document to familiarize yourself with the new features and functionality.
- 2. Schedule an installation date Contact support@kaufmanhall.com or your implementation consultant, and they will confirm an installation period with you.
- 3. **Back up Axiom database** Kaufman Hall will confirm that you have a current backup of your Axiom database before applying the upgrade.
- 4. **Apply upgrade** Arrange with your IT staff on an agreeable time for scheduled downtime to apply the program and product upgrade. This includes any post-upgrade hot-fix files that need to be copied into the system to address any post-release known issues that have been resolved.
- 5. **Complete manual updates** After installing the upgrade, review any manual setup steps needed to enable features for this version. For more information, see Manual setup instructions in this document.

#### Support

As always, we appreciate your support of Kaufman Hall and look forward to continuing to meet your financial management needs. If you have any questions about your upgrade, contact Kaufman Hall Software Support at 1-888-543-6833 or support@kaufmanhall.com.

#### Training

Kaufman Hall offers multiple training options for our customers. These courses are part of your maintenance agreement and are free of charge. We strongly urge you to take advantage of all training options, including:

- Self-help videos
- Recorded webinars
- Virtual training courses

For a complete listing of our courses, please visit www.kaufmanhall.com.

### Product upgrade notes

**IMPORTANT:** Refer to the respective release notes of each Axiom Healthcare Suite product licensed by your organization for product-specific considerations before upgrading.

When upgrading to the 2017.2 version of Axiom Healthcare Suite, keep in mind the following:

- This product upgrade contains updated templates, calculation methods, driver files, and remediated defects.
- KHA delivered reports may be replaced. Any report that you saved under a different name or created new will remain untouched. Replaced reports are available in Document History, if needed.
- Any KHA delivered report that was moved to a new location will automatically move back to its original location.
- KHA product templates and calculation method libraries will be replaced.
- Product task panes will be replaced.
- Process definitions will not be replaced.
- Security roles and sub-systems will be reset to their configured settings. All user security exceptions you may have made will remain intact.
- Specific items configured as part of your company or organization's implementation such as imports, exports, driver files, and process management files, will remain as is. Any required modifications to these areas are covered in the release notes.

## New features summary

This section includes a summary of the new or updated features for this release:

#### Excel-based home page

The home page has been redesigned in Excel so that you can now use tables to easily and quickly communicate information to your organization. You can display announcements, contacts, calendar events, dashboards, and also key reports.

**NOTE:** With this release, the Everyone role in Security Manager was updated so that this becomes the home page by default.

| ANNOUNCEMENTS                                | CONTACTS                             | PHONE                   |
|----------------------------------------------|--------------------------------------|-------------------------|
| Our offices will be closed July 4th weekend. | Capital Planning & Tracking Contact: | Ext 128                 |
|                                              | Financial Planning Contact:          | Ext 176                 |
|                                              | Budget Planning & Reporting Contact: | Ext 301                 |
| CALENDAR                                     | DASHBOARDS                           | KEY REPORTS             |
| Tax day: 04/18/2016                          | 🗁 Management Dashboard               | Variance Comments       |
| July 3-4 offices closed!: 07/03/2017         | Financial Metrics                    | C Review Past Variances |
|                                              | C Department Productivity            |                         |
|                                              |                                      |                         |
|                                              |                                      |                         |
|                                              |                                      |                         |
|                                              |                                      |                         |

#### Update existing plan files: Released a new utility to apply calc method fixes as needed to plan files after creation

This utility assists you or support in correcting calculation methods after the plan file has been built and released. This utility is explained in the Axiom Platform online help.

#### Web-based platform enhancements

A significant focus this release was to enable the platform to support HTML5 (web) features and functions. This lays the ground work for many exciting new features and functions to come in future releases. Web features provide not only an enhanced user experience but improved performance.

#### Planning integration

Three feature sets are now available to enable integration between several planning products:

• Budget Planning to Financial Planning

You can now map and aggregate historical or budget data from Axiom Budget and Performance Reporting and populate / update the corresponding node in Axiom Financial Planning. For example, if you have ten models with three nodes each, you can use this utility to update the YTD values without having to manually enter in the data. You can also update Year 1, Year 2, and/or Year 3 of each planning node.

• Rolling Forecast to Financial Planning

You can now map and aggregate historical or forecasted data from Axiom Rolling Forecasting and populate / update the corresponding nodes in Axiom Financial Planning. This allows you to update any combination of Years 1-5 of your financial plan.

Cost Management to Budget Planning

You can now integrate each initiative expense reduction to Axiom Budgeting and Performance Reporting. Data is aggregated to the account level to a new transparent calc method. This provides an excellent approach to keeping your operating plans in sync with your budget planning process.

#### Auto-hide Control Sheet

The Control Sheet now auto-hides for all users.

#### **Confirmation message displays when moving folders in Axiom Explorer**

When moving a folder in Axiom Explorer, a confirmation message now displays to make sure you actually want to move the folder.

#### Support for Microsoft Windows Server 2016

Microsoft Windows Server 2016 is now officially supported for use with the Axiom Application Server, the Axiom Scheduler Server, and the Axiom Cloud Integration Service.

#### Minimum Microsoft Explorer version supported

The minimum supported version of Microsoft Internet Explorer is now Internet Explorer 11.

## Upgrade considerations

The following table describes upgrade considerations that your product administrator should review to determine the appropriate course of action:

| Product                                       | Considerations                                                                       |
|-----------------------------------------------|--------------------------------------------------------------------------------------|
| Axiom Software Platform                       | Upgrade to 2017.2 Platform as soon as possible.                                      |
| Axiom Budgeting and Performance<br>Reporting  | Upgrade only when not in an active budget cycle.                                     |
| Axiom Rolling Forecasting                     | Upgrade anytime.                                                                     |
| Axiom Financial Planning                      | Upgrade when not in cycle.                                                           |
| Axiom Cost Management                         | Upgrade prior to next cycle.                                                         |
| Axiom Capital Planning and Capital Tracking   | Upgrade when not in cycle.                                                           |
| Axiom Cost Accounting and Decision<br>Support | Contact your Kaufman Hall Implementation Consultant to discuss your upgrade options. |

## Known issues resolved

The following tables list the resolutions for known issues addressed in this release:

| Issue Description                                                                                                    | Resolution                                                                                            |
|----------------------------------------------------------------------------------------------------|----------------------------------------------------------------------------------------------------|
| Issue with 2017.1.0 package updating the Financial Planning user role (2017.2) (TFS-12123)(PFB-05382)                                                                              | Corrected by changing the 2017.2 EID to match 2016.4 and prior. The install now occurs without error. |
| An error displays when trying to refresh the Dimension<br>Maintenance utility after deleting a client's custom<br>column from the Dept dimension table. (TFS-12035)<br>(PFB-05449) | Resolved with Platform v2017.1.25.153.                                                                |

# Manual setup instructions

There are no manual setup or configuration steps required for this release.

# **Operating instructions**

This section includes instructions on how to use the new and updated features for Axiom Healthcare Suite for release 2017.2.

### Configuring the home page

The Axiom Healthcare Suite home page is Excel based and table-driven, with each section populated from table records. You do not need to modify the file itself, but instead you use a template to make your changes.

**NOTE:** To update the home page tables, users must be assigned the Suite Admin role since the tables may contain content that impacts all Axiom Healthcare Suite products.

The home page is comprised of the following sections:

| Section       | Description                   |
|---------------|-------------------------------|
| Announcements | Post up to 8 announcements    |
| Calendar      | Post up to 8 calendar items   |
| Contacts      | Post up to 8 contacts         |
| Dashboards    | Post up to 8 dashboard links  |
| Key Reports   | Post up to 8 key report links |

To configure the home page:

B Reports Library
 Table Library

Libraries

1. In the Explorer task pane, in the Libraries section, click Table Library > System Tables.

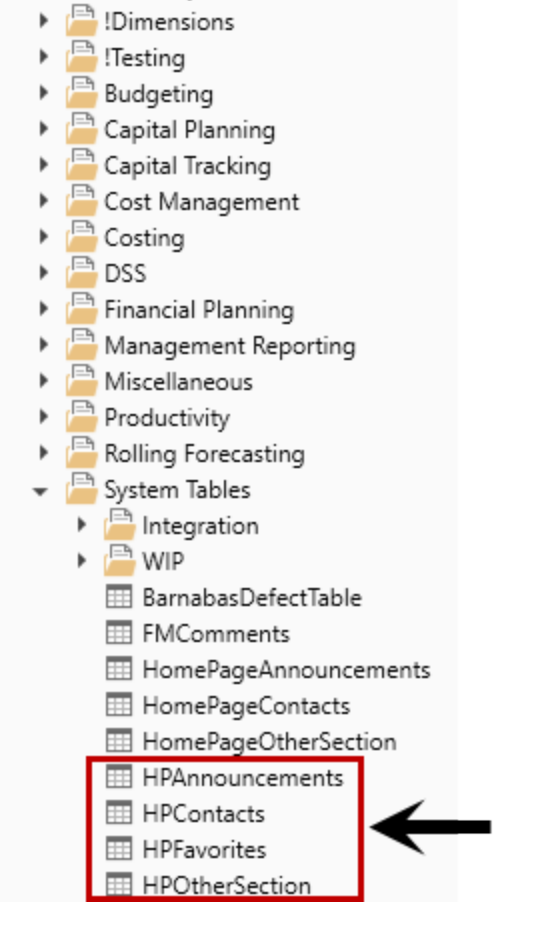

2. Double-click the following tables to configure the corresponding section of the home page. The following tables outline the rules for each data field.

**NOTE:** Only enter information in the fields listed in these tables.

### ► HPAnnouncements (Announcements)

| Integer      | String<br>50 | String<br>50 | String<br>50 | String<br>50 | String<br>60                                                | DateTime          |
|--------------|--------------|--------------|--------------|--------------|-------------------------------------------------------------|-------------------|
|              |              |              |              |              |                                                             |                   |
| AnnounceID 🗸 | Product "r   | Туре 🖵       | Recipien 👻   | Creato -     | Description                                                 | CalendarDate 👻    |
| 1 0          | Global       | Announcement |              |              | Under Construction. Please Ignore the dust                  |                   |
| 1 6          | Global       | Calendar     |              |              | sample calendar                                             | 3/1/2016 12:00 AM |
| 2 G          | Global       | Announcement |              |              | Length Test 15 Length Test 15 Length Test 15 Length Test 15 |                   |
| 2 0          | Global       | Calendar     |              |              |                                                             |                   |
| 3 G          | Global       | Announcement |              |              |                                                             |                   |
| 3 G          | Global       | Calendar     |              |              |                                                             |                   |
| 4 G          | Global       | Announcement |              |              |                                                             |                   |
| 4 G          | Global       | Calendar     |              |              |                                                             |                   |
| 5 G          | Global       | Announcement |              |              |                                                             |                   |
| 5 G          | Global       | Calendar     |              |              |                                                             |                   |

| Data Field  | Parameters                                                            |
|-------------|-----------------------------------------------------------------------|
| AnnounceID  | Use number $1 - 8$ for the order to display the announcement.         |
| Product     | Use Global.                                                           |
| Туре        | Use Announcement.                                                     |
| Description | Type a description of the announcement. (Max length of 60 characters) |

### HPAnnouncements (Calendar)

| Data Type<br>String Length | Integer    | String<br>50                                                       | String<br>50                         | String<br>50 | String<br>50 | String<br>60                                 |  |
|----------------------------|------------|--------------------------------------------------------------------|--------------------------------------|--------------|--------------|----------------------------------------------|--|
| Description                |            |                                                                    |                                      |              |              |                                              |  |
| Delete Row                 | Announcel[ | Product -                                                          | Type 🔻                               | Recipien -   | Creato 🔻     | Description                                  |  |
|                            | 1          | . Capital Planning<br>. Financial Planning<br>. Financial Planning | Calendar<br>Announcement<br>Calendar |              |              | sample announcement                          |  |
|                            | 1          | Global                                                             | Announcement                         |              |              | Our offices will be closed July 4th weekend. |  |
| $\rightarrow$              | 1          | Global                                                             | Calendar                             |              |              | sample calendar                              |  |
|                            | 2          | Budgeting                                                          | Announcement                         |              |              |                                              |  |
|                            | 2          | Budgeting                                                          | Calendar                             |              |              |                                              |  |
|                            | 2          | Capital Planning                                                   | Announcement                         |              |              |                                              |  |
|                            | 2          | Capital Planning                                                   | Calendar                             |              |              |                                              |  |
|                            | 2          | Financial Planning                                                 | Announcement                         |              |              |                                              |  |
|                            | 2          | Financial Planning                                                 | Calendar                             |              |              |                                              |  |
|                            | 2          | Global                                                             | Announcement                         |              |              |                                              |  |
| $\rightarrow$              | 2          | Global                                                             | Calendar                             |              |              | July 4th - Offices closed!                   |  |
|                            | 3          | Budgeting                                                          | Announcement                         |              |              |                                              |  |

| Data Field | Parameters                                                    |
|------------|---------------------------------------------------------------|
| AnnounceID | Use number $1 - 8$ in the order to display the calendar item. |

| Data Field   | Parameters                                     |
|--------------|------------------------------------------------|
| Product      | Use Global.                                    |
| Туре         | Use Calendar.                                  |
| Description  | Type a description of the calendar item.       |
| CalendarDate | Enter the date and time for the calendar item. |

### HPContacts (Contacts)

| Data Type<br>String Length<br>Description | Integer     | String<br>50                         | String<br>50    | String<br>15 |  |
|-------------------------------------------|-------------|--------------------------------------|-----------------|--------------|--|
| Delete Row                                | ProductI[ 🔻 | ProductDescription -                 | Contact 🔻       | ProductRe 🔻  |  |
|                                           | 1           | Capital Planning & Tracking Contact: | Ext 128         | Global       |  |
|                                           | 2           | Financial Planning Contact:          | Ext 176         | Global       |  |
|                                           | 3           | Budget Planning & Reporting Contact: | Ext 301         | Global       |  |
|                                           | 4           | General Questions:                   | Ext 301,302,303 | Global       |  |
|                                           |             |                                      |                 |              |  |
|                                           |             |                                      |                 |              |  |

| Data Field         | Parameters                                                      |
|--------------------|-----------------------------------------------------------------|
| ProductID          | Type a number $1 - 8$ in the order to display the contact item. |
| ProductDescription | Type a contact description (description or name).               |
| Contact            | Type contact information (name or phone number).                |
| ProductRef         | Type Global.                                                    |

### HPOtherSection (Dashboards)

| Data Type<br>String Length | Integer String<br>n 10 |  | String<br>10 | String<br>100                                                                                 | String<br>30            |  |  |
|----------------------------|------------------------|--|--------------|-----------------------------------------------------------------------------------------------|-------------------------|--|--|
| Description                | ntion Other ID Tupe    |  | Document     | Document Path                                                                                 | Friendly Name           |  |  |
| Description                | other to Type          |  | type         | Document Path                                                                                 | rifeliary Name          |  |  |
| Delete Row                 | HPOtherII 🔻            |  | Section: 💌   | Section2                                                                                      | Section3 💌              |  |  |
|                            | 1                      |  | Report       | \Axiom\Reports Library\Management Reporting\Analysis\MultiYear Statistic Review.xlsx          | Variance Comments       |  |  |
|                            | 2                      |  | Report       |                                                                                               | Review Past Variances   |  |  |
|                            | 11 Dashboard           |  |              | \Axiom\Reports Library\System Files\Home Files\Management Dashboard.xlsx Management Dashboard |                         |  |  |
|                            | 12 Dashbo              |  |              | \Axiom\Reports Library\System Files\Home Files\Financial Metrics.xlsx                         | Financial Metrics       |  |  |
|                            | 13 Dashb               |  |              | \Axiom\Reports Library\System Files\Home Files\Productivity- BiWeekly-SingleDept.xlsx         | Department Productivity |  |  |

| Data Field | Parameters                                                                                                    |  |  |  |
|------------|----------------------------------------------------------------------------------------------------|--|--|--|
| HPOtherID  | Type number 1 – 8 for the order to display the dashboard item.                                                                                                    |  |  |  |
|            | <b>NOTE:</b> Because this table allows you to include dashboards and reports, the number you assign to a dashboard cannot be the same number used for a report. In the example above, the HPOtherID 1 is assigned to a report, so you cannot assign this number to a dashboard. |  |  |  |
| Section1   | Type Dashboard.                                                                                                    |  |  |  |
| Section2   | Enter the document path by copying it from Explorer and pasting it into this field.                                                                                                    |  |  |  |
| Section3   | Type a name for the dashboard to display on the home page.                                                                                                    |  |  |  |
| ProductRef | Type Global.                                                                                                    |  |  |  |

### ► HPOtherSection (Key Reports)

| Data Type<br>String Length | Integer  |             | String<br>10     | String<br>100                                                                                     | String<br>30          |  |  |
|----------------------------|----------|-------------|------------------|---------------------------------------------------------------------------------------------------|-----------------------|--|--|
| Description                | Other ID |             | Document<br>Type | Document Path                                                                                     | Friendly Name         |  |  |
| Delete Row                 | HPOther  | I( <b>-</b> | Section: 🔻       | Section2                                                                                          | Section3 💌            |  |  |
|                            |          | 1           | Report           | \Axiom\Reports Library\Management Reporting\Analysis\MultiYear Statistic Review.xlsx              | Variance Comments     |  |  |
|                            |          | 2           | Report           |                                                                                                   | Review Past Variances |  |  |
|                            |          | 11          | Dashboard        | \Axiom\Reports Library\System Files\Home Files\Management Dashboard.xlsx                          | Management Dashboard  |  |  |
|                            |          | 12          | Dashboard        | ard \Axiom\Reports Library\System Files\Home Files\Financial Metrics.xlsx Financial               |                       |  |  |
|                            |          | 13          | Dashboard        | rd \Axiom\Reports Library\System Files\Home Files\Productivity- BiWeekly-SingleDept.xlsx Departme |                       |  |  |

| Data Field | Parameters                                                                                                    |
|------------|----------------------------------------------------------------------------------------------------|
| HPOtherID  | Type a number $1 - 8$ in the order to display the key report.<br><b>NOTE:</b> Because this table allows you to include both dashboards and reports, the number you assign to a report cannot be the same number used for a dashboard. In the example above, the HPOtherID 11 is assigned to a dashboard, so you cannot assign this number to a report. |
| Section1   | Type Report.                                                                                                    |
| Section2   | Enter the report file path by copying it from Explorer and pasting it into this field.                                                                                                    |

| Data Field | Parameters                                                  |  |  |  |
|------------|-------------------------------------------------------------|--|--|--|
| Section3   | Type a name for the key report to display on the home page. |  |  |  |
| ProductRef | Type Global.                                                |  |  |  |

3. After making changes to the appropriate table, in the Main ribbon tab, click Save.

| File                | MAIN | AD             | MIN   | Home            | -                |        |            |                 |      |
|---------------------|------|----------------|-------|-----------------|------------------|--------|------------|-----------------|------|
| Open App<br>Menus • | Navi | <b>g</b> ation | Save  | Refresh<br>Data | Change<br>View • | Drill  | Additions  | Quick<br>Filter | Goto |
| Applications        | 5 F  | File Opt       | tions |                 |                  | Workbo | ok Options |                 |      |

**IMPORTANT:** To see the changes you made to the home page, you must log out and log back in to the system.

## Known issues

| Issue Description                                                                     | Explanation                                                                                                    |
|---------------------------------------------------------------------------------------|----------------------------------------------------------------------------------------------------|
| Existing Excel home page settings from previous versions replaced with new home page. | <ul> <li>Symptom: When upgrading to 2017.2, any existing settings configured for the Excel home page will be replaced with the newly updated Excel-based home page. This also applies to any product-based settings used in the forms version of the home page.</li> <li>Explanation: Recreate the content, as applicable.</li> </ul> |